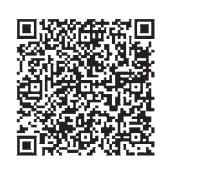

**iOS APP** 

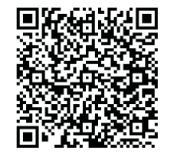

1

3

5

7

Android APP

Scan the QR code to download smart life App at app store or smartphone. You canalso search keyword "smart life" at App Store or Googleplay to download App.

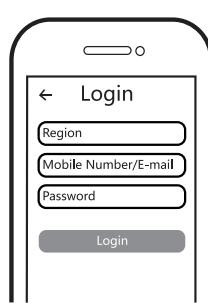

Log in your account with your registered Mobile number or E-mail address and password, with Wi-Fi connection.

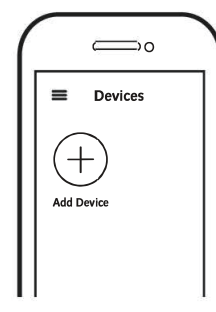

Connect your smart phone to Wi-Fi network and launch the App.Click "Add Device".

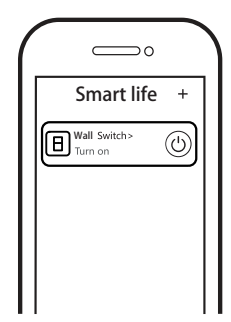

When configuration is done, the Wi-Fi switch will be shown on the App.

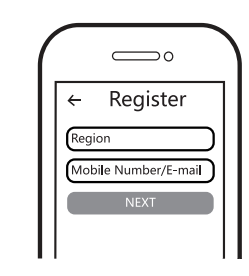

Register your account with your Mobile Number or E-mail address.

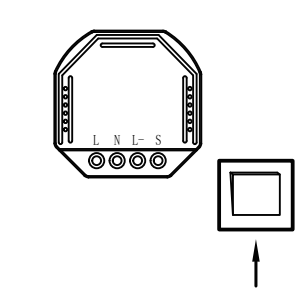

After finishing the installation of the module, turn the light off, then press the traditional switch for about 5 seconds or more until the light connected to the module flicker quickly.

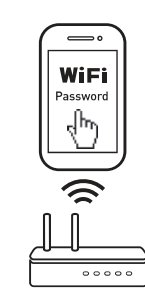

Make sure your smart phone and Wi-Fi switch module are in the same Wi-Fi network. The connecting process takes about 30-120 seconds ,depending on your network cindition and the length of Wi-Fi password.

(6)

8

|                | $\sim$        |
|----------------|---------------|
| Profile        | Settings      |
| Scenes         |               |
| Device Sharing |               |
| Message Center |               |
| Integration    | ← Integration |
|                | Amazon echo   |
|                | Google Home   |
| Add            | IFTTT         |

Connect to Alexa echo or Google Home for vocie control share the devices whit your families or friends.